# テニス教室 申込の手順

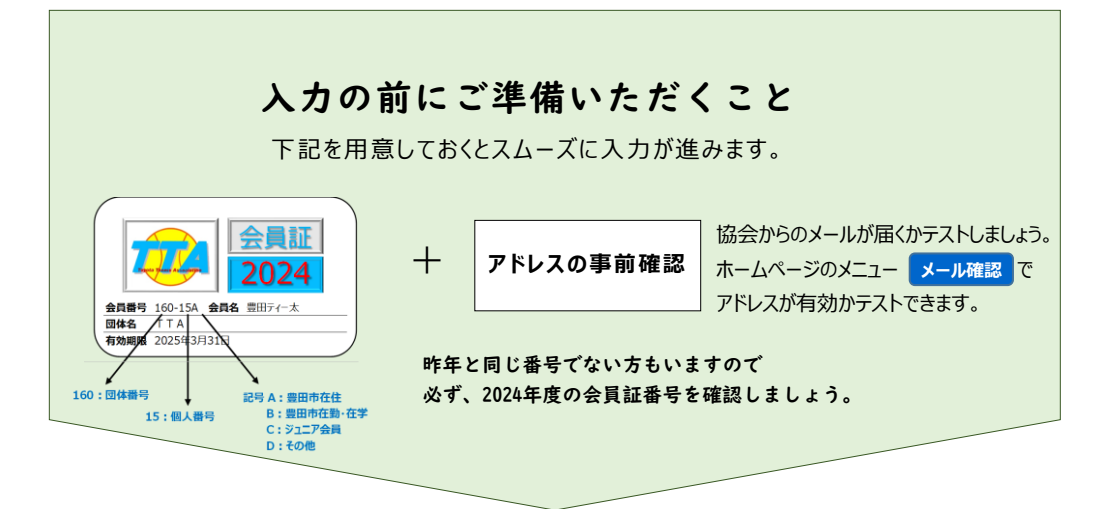

## 申込が初めての方は、自動返信メールが届くか「メール確認」

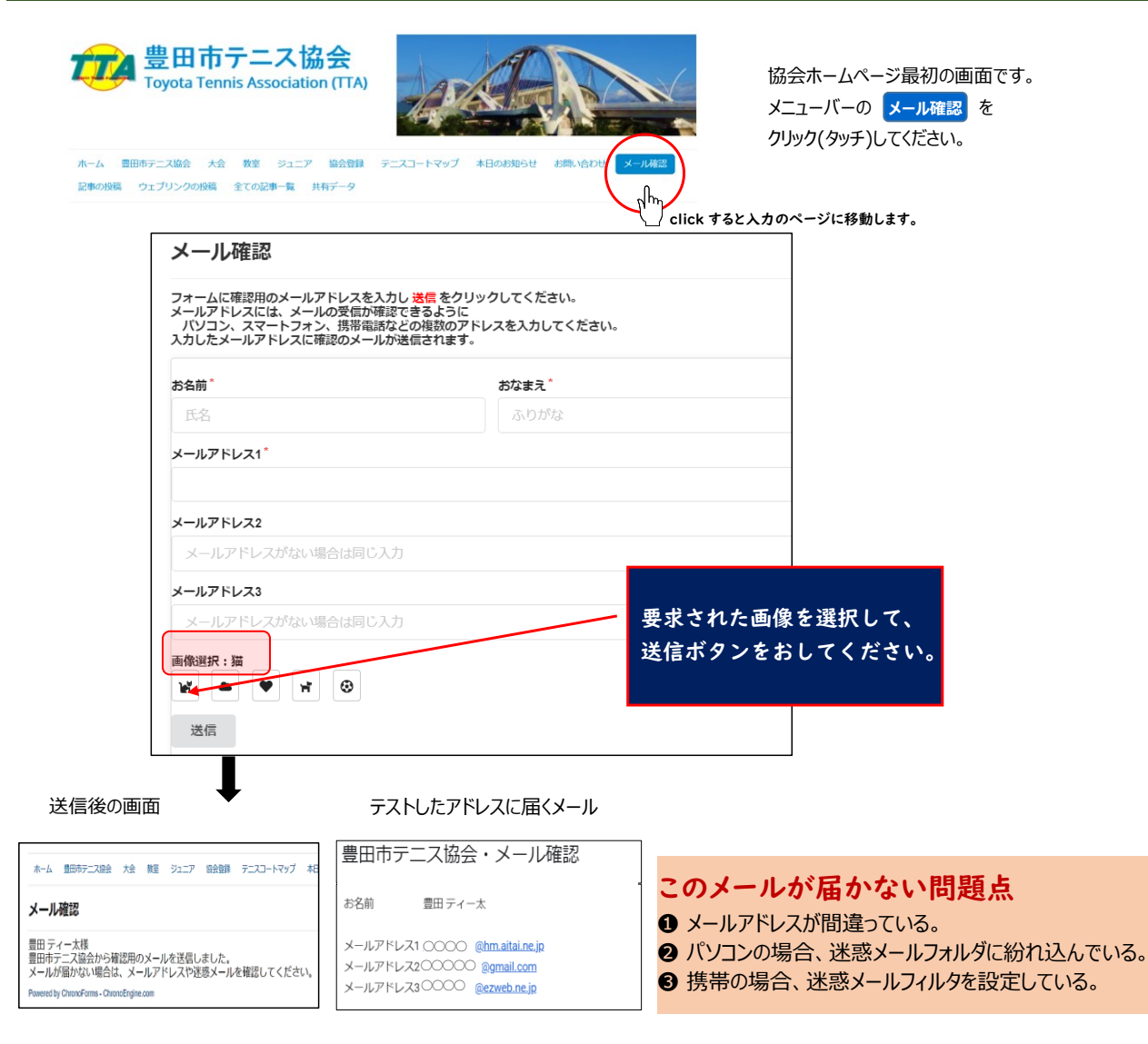

@toyota-ta.jp @gmail.com を受信するように

「受信許可設定」や「ブロック中のアドレス解除」などの設定変更をしてみましょう。

## 申込は教室ページの画面へ

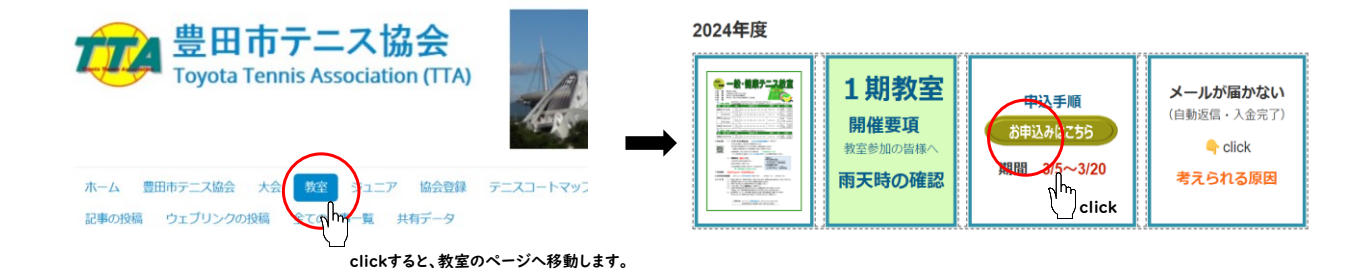

### 申込の画面

# テニス教室申込

#### 以下の注意事項に同意し、申込ください。

- (1) 教室は1期8回です。予備日を利用しても消化できない場合、受講料の返金はありません。 予めご了承ください。
- (2) 教室開講日以降にキャンセルした場合、受講料の返金はできません。
- (3) 身体に不安のある方は、医師の診断を受けてから受講してください。

(4) 当日の欠席は、こちらへ連絡をください。

- (5) 受講中の負傷事故等は応急手当てをしますが、参加者自身での対応でお願いいたします。 協会は、スポーツ傷害保険の適応範囲内のみでの対応しかできず、責任は負えません。
- (6) 協会機関紙、ホームページ等に掲載する教室中の写真、記事の掲載権は、豊田市テニス協会に 属するものとします。掲載を拒否する場合は、問合せ先までご連絡ください。

#### 申込 👈 クリックしてください

- 注1)申込時に会員登録が完了していない場合は、\*非協会員扱いとなります。 \* 非協会員の方は、「000-00」を入力してください。
- 注2) 受講料は、申込日から5日以内の振込を厳守ください。
- 注3) 自動返信メール「仮受付メール」が届かない方は、こちらの点にご注意ください。

# 教室申込フォーム(操作画面)

|                                                                                                    | 豊田市テニ<br>Toyota Tennis Ass                               | . <mark>ス協会</mark><br>sociation (TTA) |                                         |                                                 |
|----------------------------------------------------------------------------------------------------|----------------------------------------------------------|---------------------------------------|-----------------------------------------|-------------------------------------------------|
| ホーム 豊田<br>記事の投稿                                                                                           | 日市テニス協会 大会 教室<br>ウェブリンクの投稿 全ての記                          | ジュニア 協会登録<br>事一覧 共有データ                | テニスコートマップ 本E                            | のお知らせ お問い合わせ メール確認                              |
| 登録 <b>会員番</b> 号*                                                                                          | 登録回体名*                                                   |                                       |                                         | <u>.</u>                                        |
| 000-00                                                                                                    | 非協会員                                                     |                                       |                                         |                                                 |
| ₽込者*                                                                                                    |                                                          |                                       | ふりがな*                                   |                                                 |
| 氏名                                                                                                    |                                                          |                                       | しめい                                     | アドレスの入力を間違えると、                                  |
| <b>ノールアドレス</b>                                                                                            | *                                                        |                                       | 携带電話番号*                                 | - 確認しましょう。                                      |
| a込後に自動でメ-<br>= = = = = = =<br><b>呼番号<sup>*</sup></b><br>999-9999                                          | -ルが送信されます                                                | ┫<br>毎<br>・<br>・                      |                                         | (間違い例)<br>「.」 を「,」<br>「jp」を「jo」<br>スマホでの入力は要注意! |
| ≣節 <sup>*</sup><br>翟曰 <sup>*</sup>                                                                        | 性別 テニス歴 (年ヶ月                                             | )*<br>昼 or                            | 夜* 一般 or 健康                             | * 教室経験*                                         |
| <b>6望クラス<sup>*</sup></b><br>▲初心者<br>承諾<br>注講申込にあたつ<br>「<br>「<br>「<br>御選択(必須<br>単<br>単<br>単<br>単<br>単<br>し | (3年未満) * B初級 (3~7<br>ての注意事項に同意し、申し込みます<br>():猫<br>() ブ ③ | 年) <sup>*</sup> 〇 C中級(7年以<br>*<br>。   | E) *                                    | なし または 前回クラス (会場とコー                             |
|                                                                                                    |                                                          | 要求され<br>送信ボタ                          | にあしまでで、<br>した画像を選択して、<br>こンをおしてください<br> | <b>`</b> •                                      |

# 送信してメッセージが表示されたら申込「仮受付」完了です

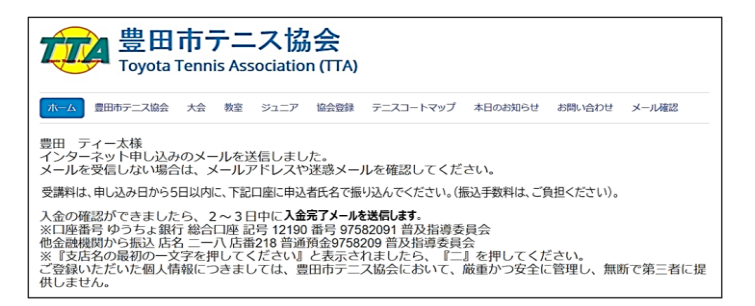

画面にこのメッセージが表示されれば、<u>申込**「仮受付」**</u>ができています。

| 豊田市テニス観                                                                   | 協会・教室・申込                                                                                                    |
|---------------------------------------------------------------------------|----------------------------------------------------------------------------------------------------|
| 協会会員番号                                                                    | 000-00                                                                                                    |
| 協会団体名                                                                     | 非協会員                                                                                                    |
| 氏名                                                                        | 豊田 ティー太                                                                                                    |
| ふりがな                                                                      | とよたてぃーた                                                                                                    |
| メールアドレス                                                                   | @hm.aitai.ne.jp                                                                                                    |
| 携帯(電話番号)                                                                  | 000-0000                                                                                                    |
| 郵便番号                                                                      | 471                                                                                                    |
| 住所                                                                        | 豊田市                                                                                                    |
| 年齢                                                                        | 30                                                                                                    |
| 性別                                                                        | 男                                                                                                    |
| テニス歴                                                                      | 10年 ヶ月                                                                                                    |
| 希望会場・曜日(時間)                                                               | 土曜日・柳川瀬(昼・健康)                                                                                                    |
| 希望クラス                                                                     | A初心者(3年未満)                                                                                                    |
| 教室経験                                                                      | なし                                                                                                    |
| 承諾                                                                        | 済                                                                                                    |
| 受講料は、申し込み日                                                                | から5日以内に、下記口座に申込者氏名で振り込んでください。(振込手数料は、ご負担ください)。                                                                                                    |
| 入金の確認ができました<br>※口座番号 ゆうちょ銀行<br>他金融機関から振込 店名<br>※『支店名の最初の一文<br>ご登録いただいた個人情 | ら、2~3日中に入金完了完了メールを送信します。<br>〒総合口座 記号 12190 番号 97682091 普及指導委員会<br>ニーハ 店番218 普通預金5768209 普及指導委員会<br>字を押してください。と表示されましたら、『二』を押してください。<br>翻につきましては、豊田市デニス協会において、厳重かつ安全に管理し、無断で第三者に提供しません。 |

入力したアドレスに、自動返信メール「仮受付メール」が届きます。

## 受講料の振り込み

- ① 申し込み後、速やかに受講料を振り込みください。 (申込日から5日以内です)
- ② 振込手数料は、ご負担ください。

| <振込先><br>●ゆうちょ銀行から振込                                                             |
|----------------------------------------------------------------------------------|
| 【ゆうちょ銀行】総合口座記号 12190 番号 <b>97582091 普及指導委員会</b>                                  |
| <ul> <li>●他金融機関から振込</li> <li>【ゆうちょ銀行】店名 二一八 店番218 普通預金9758209 普及指導委員会</li> </ul> |

### 入金完了メールの受信確認

① 入金の確認ができ次第、**普及gmail**から入金完了メールを送信します。

ttahukyu@gmail.com を受信するように 「受信許可設定」や「ブロック中のアドレス解除」などの設定をしてください。

② 受信した入金完了メールを必ず確認してください。

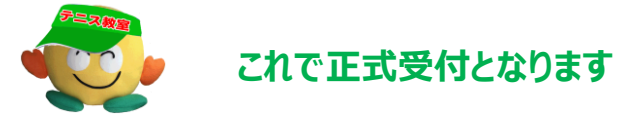